Changing MFA Authentication Method to Phone Call

- 1. Launch any web browser and go to <u>https://aka.ms/mfasetup</u>. Log in with your RVC credentials.
- 2. Go to Security Info

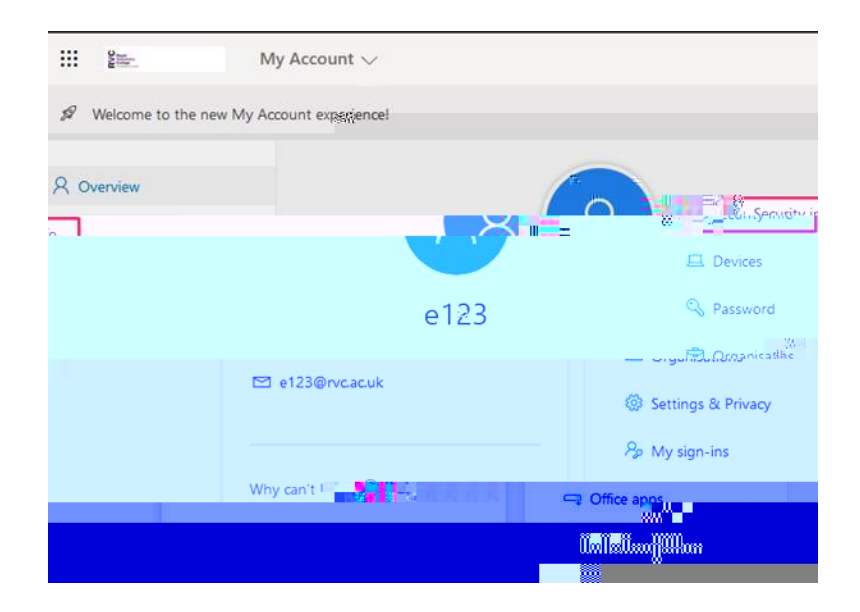

3. Click on Change at the end of Default sign-in method

| AND AND AND AND AND AND AND AND AND AND | My Sign-ins 🗠                              |                  |  |
|-----------------------------------------|--------------------------------------------|------------------|--|
|                                         | esonilaliika<br>Markinesona<br>Markinesona | ñementens: "•**# |  |

4. Change the method in the dropdown list to Phone - Call

|                                               | l III     |
|-----------------------------------------------|-----------|
|                                               |           |
|                                               | in in     |
|                                               | ilullinii |
| alluoppenäinelluoselliläji <mark>nä</mark> me |           |

5. Click Confirm to save the change